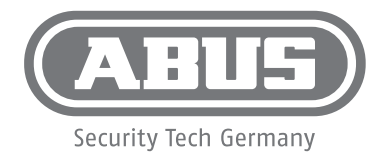

## QUICK GUIDE

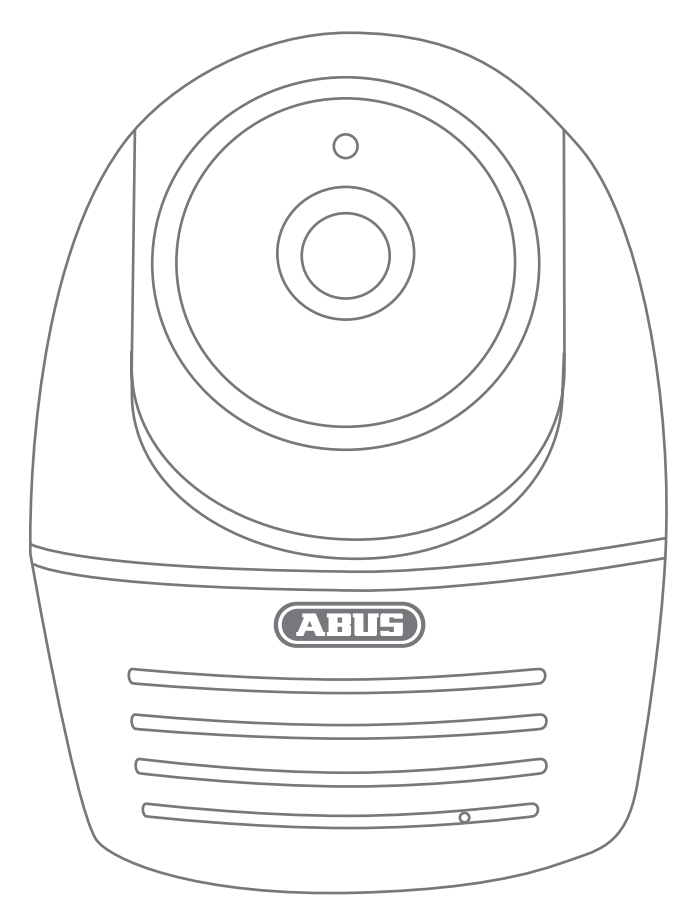

ABUS Security-Center • Linker Kreuthweg 5 86444 Affing • Germany • abus.com

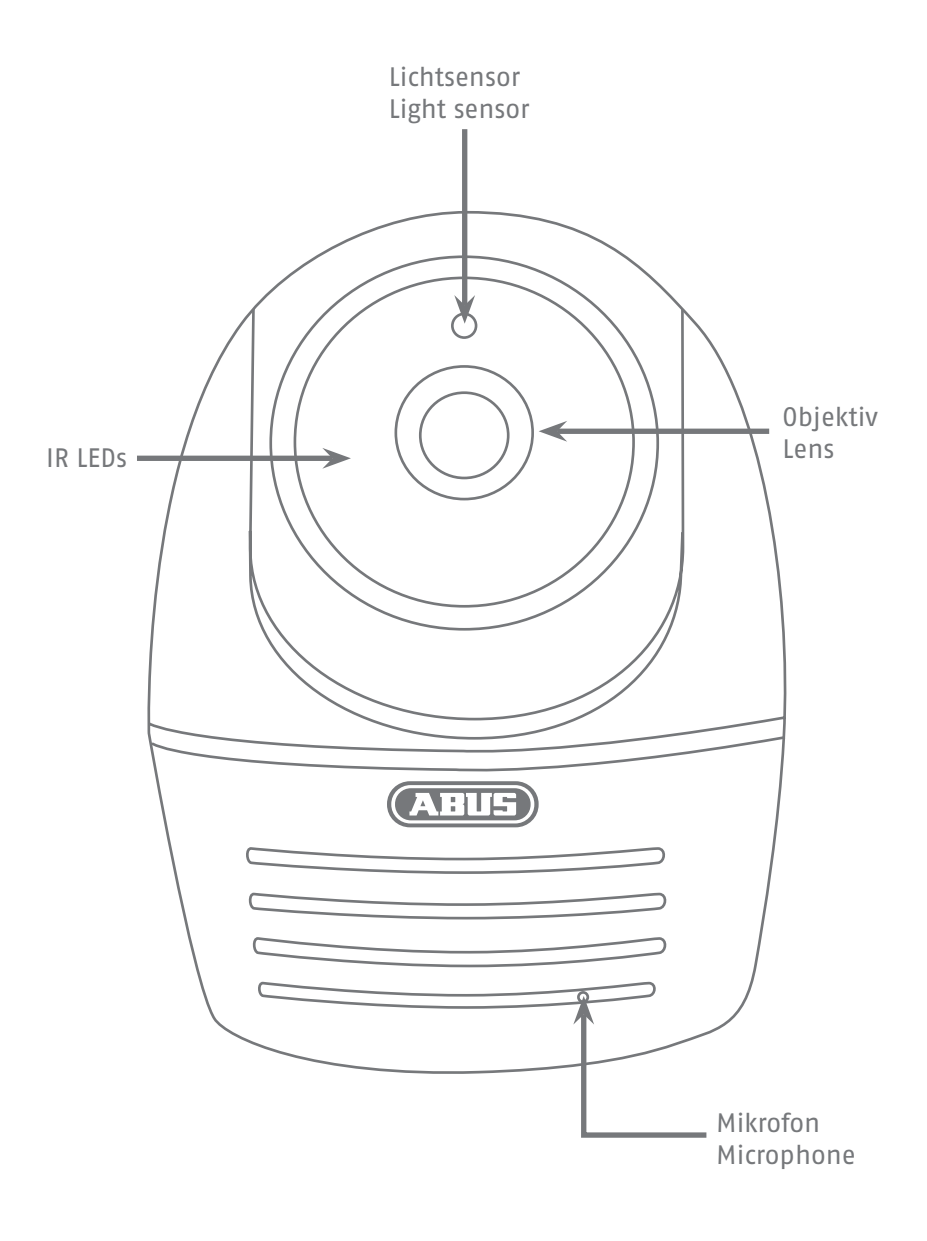

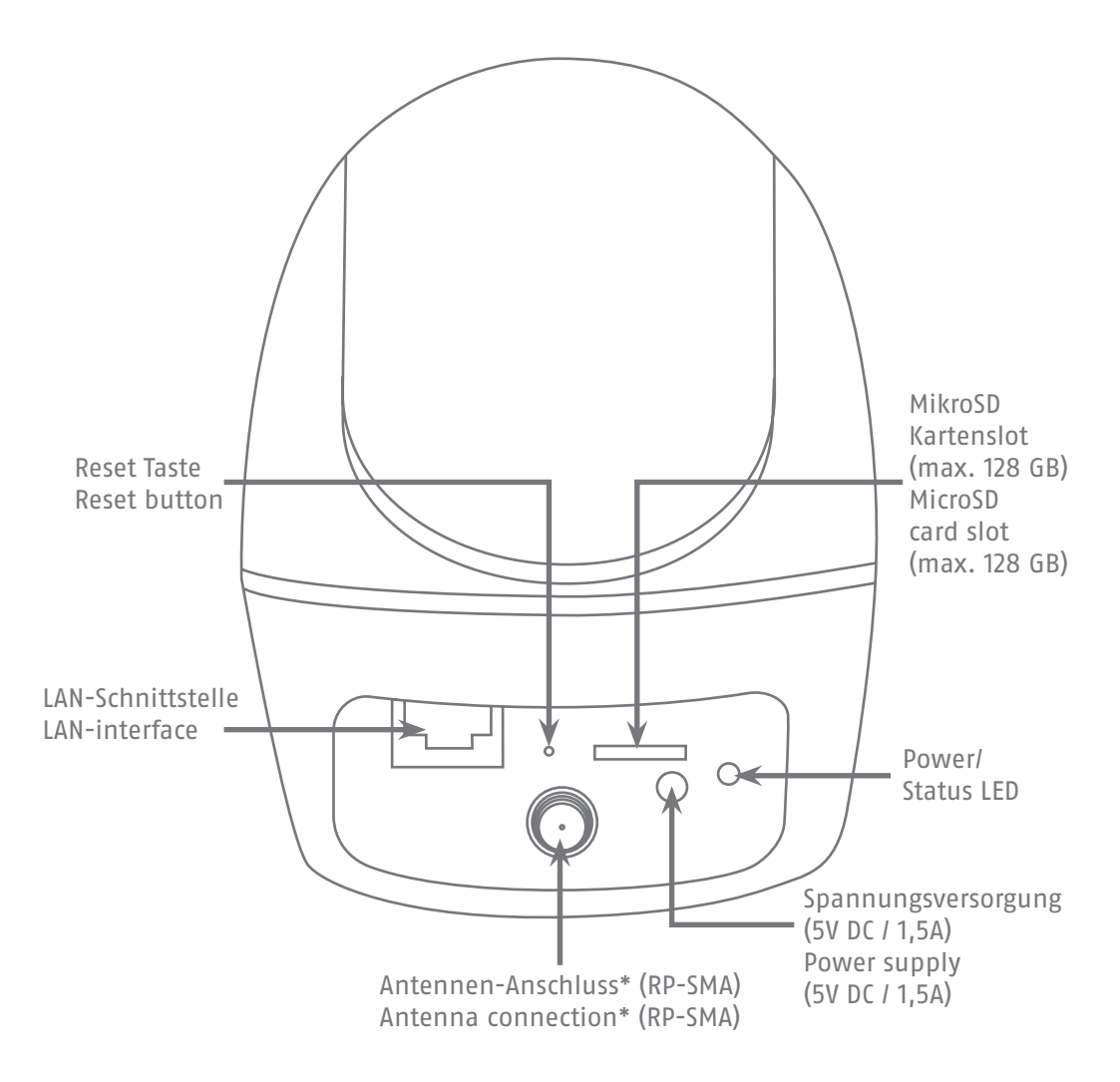

- \* Funk-Frequenz: 2,4Ghz (802.11 b/g/n) Max. Sendeleistung mit Antenne: 20dBm
- \* Radio-Frequency: 2,4Ghz (802.11 b/g/n) Max. Transmission power with Antenna: 20dBm

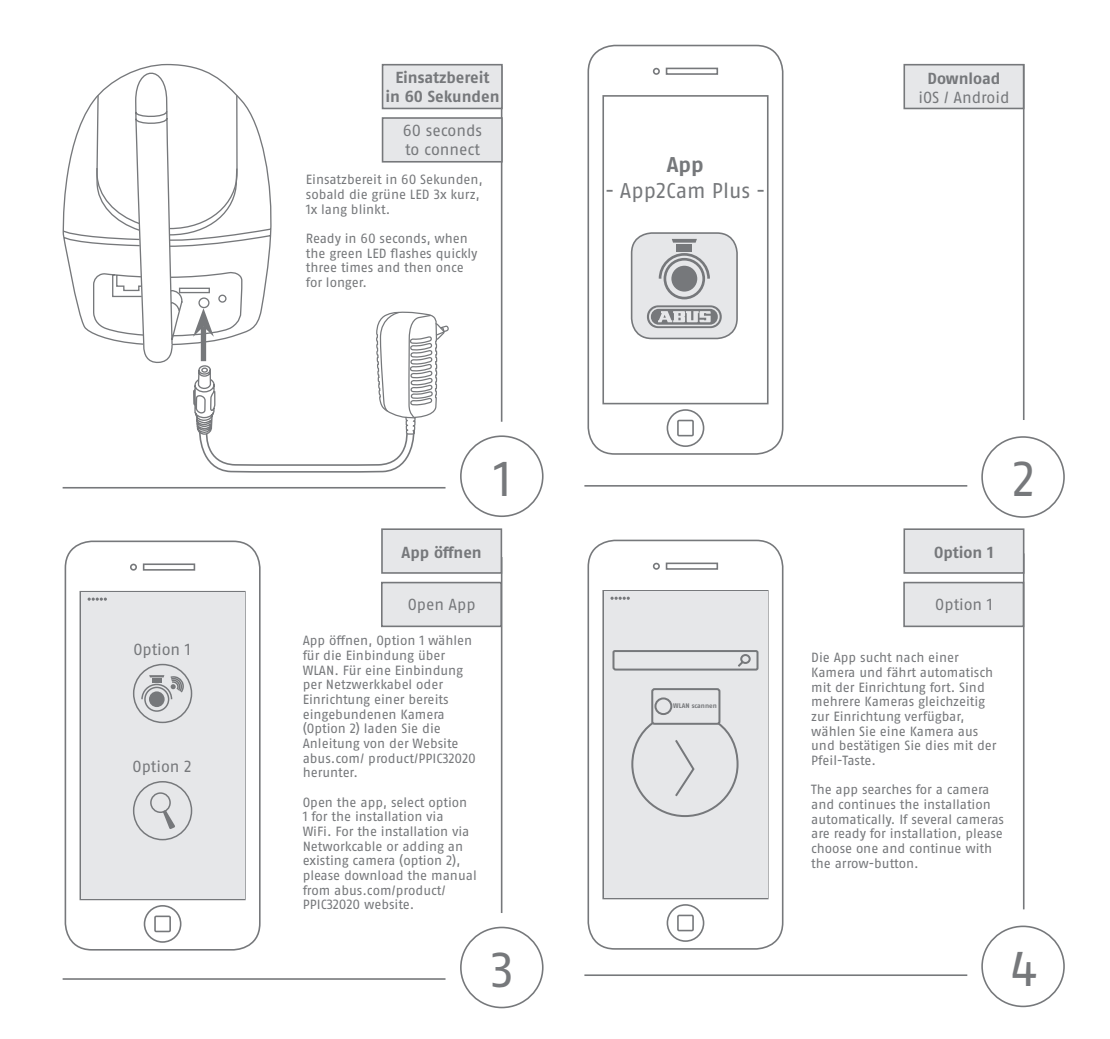

## **Android Setup**

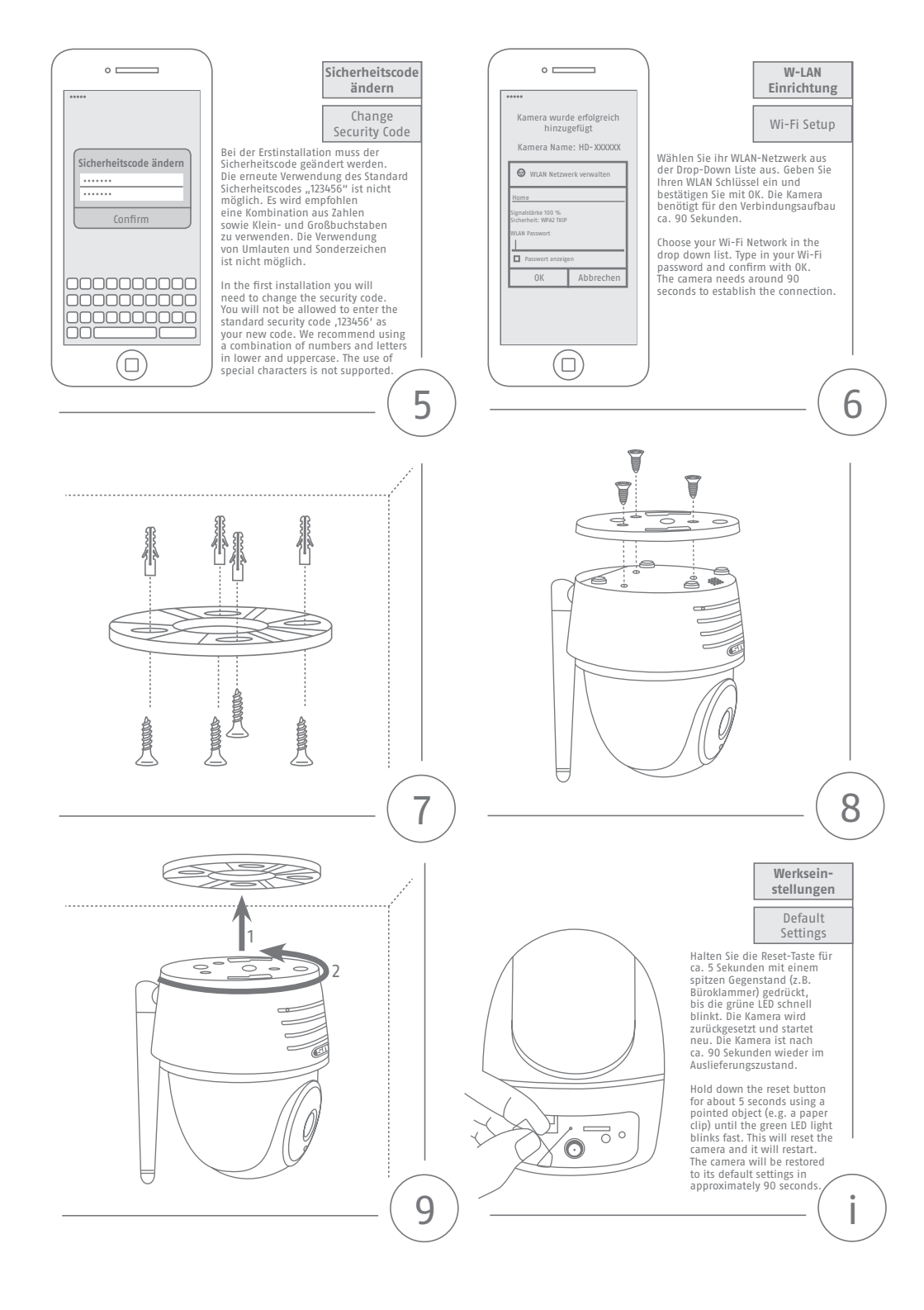

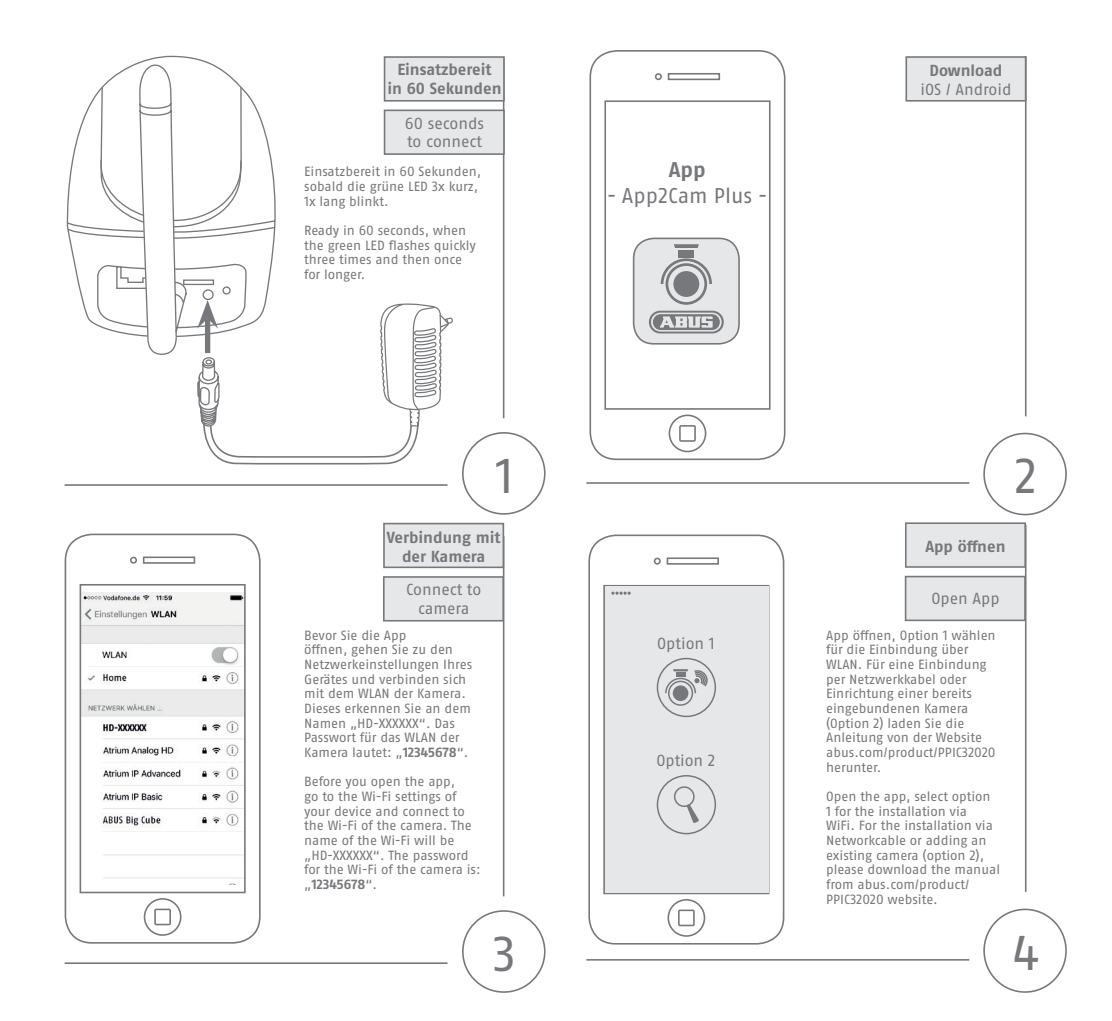

## iOS Setup

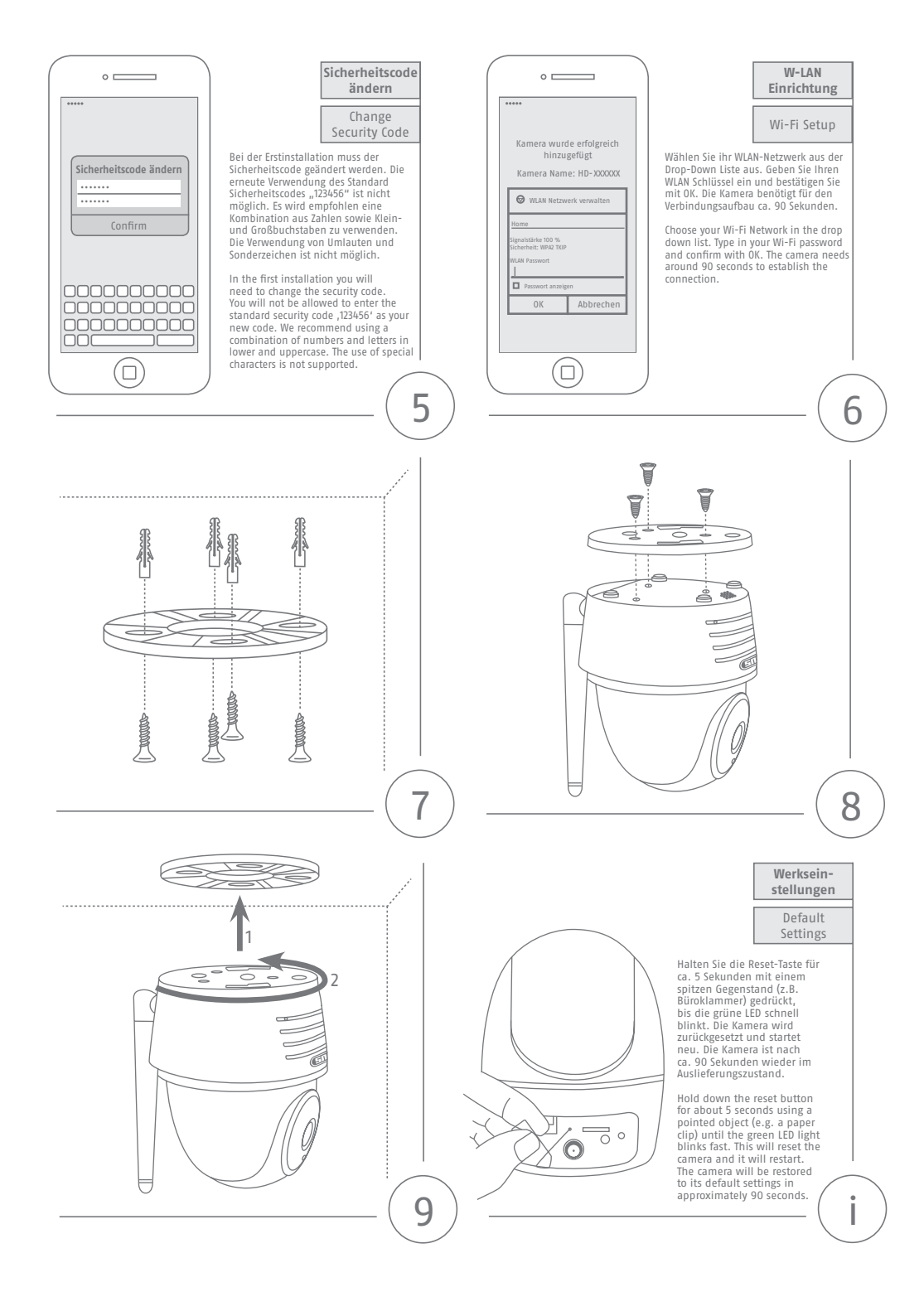

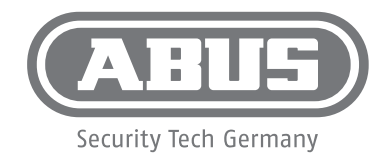

| DE | Eine alternative Inbetriebnahme sowie detaillierte Informationen erhalten Sie in der<br>Bedienungsanleitung erhältlich auf der Website: abus.com/product/PPIC32020                            |
|----|----------------------------------------------------------------------------------------------------|
| FR | Vous trouverez une alternative de mise en service ainsi que des informations détaillées dans le manuel d'utilisateur disponible sur le site Internet : abus.com/product/<br>PPIC32020         |
| NL | Een alternatieve ingebruikname en gedetailleerde informatie vindt u in de gebruikershandleiding op de website: abus.com/product/PPIC32020                                                     |
| T  | Per informazioni su una messa in funzione alternativa o sui dettagli del prodotto, consultare le istruzioni per l'uso disponibili all'indirizzo: abus.com/products/PPIC32020                  |
| GB | An alternative installation as well as detailed information can be found in the user manual which is available on the website: abus.com/product/PPIC32020                                     |
| DK | Alternativ idrifttagning samt detaljerede oplysninger findes i betjeningsvejledningen,<br>som findes på hjemmesiden: abus.com/product/PPIC32020                                               |
| PL | Informacje dotyczące alternatywnych sposobów uruchomienia oraz dodatkowe<br>szczegóły znajdują się w instrukcji obsługi, którą można pobrać na stronie: abus.com/<br>product/PPIC32020        |
| ES | En el manual de instrucciones disponible en nuestra página web podrá consultar una<br>puesta en funcionamiento alternativa, así como información más detallada.<br>abus.com/product/PPIC32020 |
| SE | Alternativ idrifttagning samt detaljerad information finns i bruksanvisningen som kan<br>hämtas på webbsidan: abus.com/product/PPIC32020                                                      |